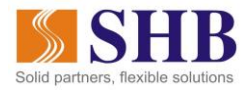

# HƯỚNG DẪN THANH TOÁN NỘP PHẠT VI PHẠM GIAO THÔNG TRÊN CỔNG DỊCH VỤ CÔNG QUỐC GIA

BƯỚC 1: Khách hàng truy cập website Cổng DVCQG https://dichvucong.gov.vn/p/home/dvc-trang-chu.html và thực hiện đăng nhập

• <u>Trường hợp 1:</u> Khách hàng đã có tài khoản trên Cổng DVCQG

- Truy cập website Cổng DVCQG và chọn Đăng nhập

| Két nổi, cung cấp thông tin và dịch vụ công mọi lúc, mọi nơi                     | Đăng ký Đăng nhập                                               |
|----------------------------------------------------------------------------------|-----------------------------------------------------------------|
| 🎓 Giới thiệu Thông tin và dịch vụ Thanh toán trực tuyế                           | n Phản ánh kiến nghị Thủ tục hành chính Hỗ trợ                  |
| Nộp thuế doanh nghiệp Nộp thuế cá nhân/Trước bạ Tra cứu/T                        | hanh toán vi phạm giao thông Thanh toán phí/lệ phí dịch vụ công |
| Đóng tiếp BHXH tự nguyện, gia hạn BHYT Đóng BHXH, BHYT, BH                       | ITN, BHTNLÐ-BNN Thanh toán tiển điện                            |
| Trang chủ $>$ Thanh toán trực tuyến $>$ Tra<br>cứu/Thanh toán vi phạm giao thông | 192                                                             |
| Tra cứu hồ sơ                                                                    |                                                                 |
| Tra cứu theo mã quyết định Tra cứu theo biên bản vi phạm                         |                                                                 |
| Cảnh sát giao thông                                                              |                                                                 |
| Số quyết định *                                                                  | Mã bảo mật *                                                    |
| Nhập số quyết định                                                               | Nhập mã bảo mật h v p h m 2 😂 Tra cứu                           |

- Nhập thông tin: Tên đăng nhập, mật khẩu và mã xác thực

| Kết nổi, cung cấp thông tin và dịch vụ công mọi lúc, mọi nơi |                         |           |          |  |
|--------------------------------------------------------------|-------------------------|-----------|----------|--|
|                                                              | Đăng                    | nhập      |          |  |
| CMT/CCCD                                                     | Usb <mark>k</mark> ý số | Sim ký số | Smart ID |  |
| Tên đăng nhập                                                |                         |           |          |  |
| Nhập CMT/CCCD                                                |                         |           |          |  |
| Mật khẩu                                                     |                         |           |          |  |
| Nhập mật khẩu                                                |                         |           |          |  |
| Nhập mã xác thực                                             |                         |           |          |  |
| Mã xác thực                                                  |                         | 1 j 🗙 k   | VC       |  |
|                                                              | Quên m                  | ật khẩu?  |          |  |
|                                                              |                         |           |          |  |

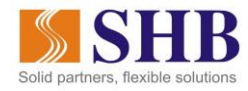

- Nhập mã xác thực được gửi về số điện thoại của khách hàng:

| Čổng dịch vụ công quốc gia                                                            |                               |
|---------------------------------------------------------------------------------------|-------------------------------|
| Kết nối, cung cấp thông tin và dịch vụ công mọi lúc, mọi nơi                          |                               |
| Xác thực mã OTP<br>Mã xác thực đã được gửi qua số điện thoại: 0979xxx926              |                               |
| Nhập mã OTP:                                                                          |                               |
|                                                                                       |                               |
| Bạn chưa nhận được mã? <mark>Gửi lại OTP</mark>                                       |                               |
| XÁC NHẬN                                                                              |                               |
| Chọn phương thức xác thực khác<br>Mất số điện thoại nhận OTP.                         |                               |
| Cơ quan chủ quản: Văn phòng Chính phủ www.dichvucong.gov.vn Tổng đài hỗ trợ: 18001096 | Email: dichvucong@chinhphu.vn |

- Chọn Thanh toán trực tuyến -> Tra cứu/Thanh toán vi phạm giao thông để tra cứu thông tin

| Kết nổi, cung cấp thông tin và dịch vụ côn                                                                                                    | UỐC GIA Đăng ký Đăng nhập<br>ng mọi lúc, mọi nơi                                 |
|----------------------------------------------------------------------------------------------------|----------------------------------------------------------------------------------|
| 🎓 Giới thiệu Thông tin và dịch vụ Th                                                                                                    | hanh toán trực tuyến Phản ánh kiến nghị Thủ tục hành chính Hỗ trợ                |
| Nộp thuế doanh nghiệp Nộp thuế cá nhân/Tr                                                                                                    | rước bạ Tra cứu/Thanh toán vi phạm giao thông Thanh toán phí/lệ phí dịch vụ công |
| Đóng tiếp BHXH tự nguyện, gia hạn BHYT Đ                                                                                                    | Dóng BHXH, BHYT, BHTN, BHTNLÐ-BNN Thanh toán tiền điện                           |
|                                                                                                    |                                                                                  |
| Trang chủ > Thanh toán trực tuyến > Tra cứu/Thanh toár                                                                                                    | in vi phạm giao thông                                                            |
| Trang chủ > Thanh toán trực tuyến > Tra cứu/Thanh toán<br>Tra cứu hồ sơ                                                                                                    | in vi phạm giao thông                                                            |
| Trang chủ > Thanh toán trực tuyến > Tra cứu/Thanh toán<br>Tra cứu hồ sơ<br>Tra cứu theo mã quyết định Tra cứu theo bi                                                                 | in vi phạm giao thông<br>liên bản vi phạm                                        |
| Trang chủ > Thanh toán trực tuyến > Tra cứu/Thanh toán<br>Tra cứu hồ sơ<br>Tra cứu theo mã quyết định Tra cứu theo bi<br>O Cảnh sát giao thông O Thanh tra giao thông                 | in vi phạm giao thông<br>lên bản vi phạm                                         |
| Trang chủ > Thanh toán trực tuyến > Tra cứu/Thanh toán<br>Tra cứu hồ sơ<br>Tra cứu theo mã quyết định Tra cứu theo biá<br>Cảnh sát giao thông Thanh tra giao thông<br>Số quyết định * | in vi phạm giao thông<br><b>iên bản vi phạm</b><br>g<br>Mẫ bảo mật *             |

- <u>Trường hợp 2:</u> Khách hàng chưa đăng ký tài khoản trên Cổng DVCQG hoặc không đăng nhập bằng user mà thanh toán trực tiếp
  - Truy cập website Cổng DVCQG, chọn Thanh toán trực tuyến -> Tra cứu/Thanh toán vi phạm giao thông để tra cứu thông tin

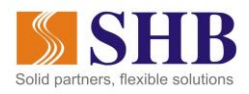

| Kết nổi, cung cấp thông tín và dịch vụ công mọi lúc, mọi nơi                                                            | Đăng ký Đăng nhập                                                                                      |
|----------------------------------------------------------------------------------------------------|----------------------------------------------------------------------------------------------------|
| 😭 Giới thiệu Thông tin và dịch vụ Thanh toán trực tuyế                                                                  | ến Phản ánh kiến nghị Thủ tục hành chính Hỗ trợ                                                        |
| Nộp thuế doanh nghiệp Nộp thuế cá nhân/Trước bạ Tra cứu/T<br>Đóng tiếp BHXH tự nguyện, gia hạn BHYT Đóng BHXH, BHYT, Bị | hanh toán vi phạm giao thông Thanh toán ph/lệ phí dịch vụ công<br>HTN, BHTNLĐ-BNN Thanh toán tiến điện |
| Trang chủ $>$ Thanh toán trực tuyến $>$ Tra cứu/Thanh toán vì phạm giao thông                                           |                                                                                                    |
| Tra cứu hồ sơ<br>Tra cứu theo mã quyết định Tra cứu theo biên bản vi phạm                                               |                                                                                                    |
| Cảnh sát giao thông                                                                                                    |                                                                                                    |
| Số quyết định *                                                                                                    | Mã bảo mật *                                                                                           |
| Nhập số quyết định                                                                                                    | Nhập mã bảo mật h V p h m 2 C Tra cứu                                                                  |

## BƯỚC 2: Truy vấn thông tin

- Trường hợp 1: Khách hàng có thông tin số quyết định vi phạm giao thông
  - Trong phần tra cứu hồ sơ, khách hàng chọn Tra cứu theo mã quyết định, sau đó nhập số quyết định/số biên bản vi phạm giao thông, mã bảo mật và nhấn Tra cứu

| Tra cứu bố      | ed.             |                             |              |          |         |
|-----------------|-----------------|-----------------------------|--------------|----------|---------|
| Tra cứu theo m  | á quyết định Tr | a cứu theo biển bản vi phạm |              |          |         |
|                 |                 |                             |              |          |         |
| 🔘 Cảnh sát giao | thông 🔵 Thanh   | tra giao thông              |              |          |         |
| Số quyết định * |                 |                             | Mã bảo mật * |          |         |
| G33.01.23.006   | 981-20-000099   |                             | 1dolxph      | laorxpno | Tra cứu |
|                 |                 |                             |              |          |         |

- Trường hợp 2: Khách hàng không có thông tin số quyết định vi phạm giao thông
  - Trong phần tra cứu hồ sơ, khách hàng chọn Tra cứu theo biên bản vi phạm, sau đó truy vấn Biên lai để ra mã Quyết định và tiến hành tra cứu.

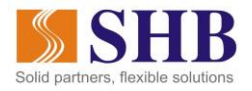

| <ul> <li>Giới thiệu Thông tin và dịch vụ<br/>Nộc trưở coanh nghiệp Nộc trưở cả nh</li> </ul> | Thanh toán trực tuyến Phản ánh<br>đượ Trưởc tại Tre của Thanh toán vi phạ                                                                                                    | kiến nghị Thủ tục hành chính H<br>m giao thống Thian tuận phí lệ phí c | ið trợ<br>ich vụ công |                  |
|----------------------------------------------------------------------------------------------|----------------------------------------------------------------------------------------------------|------------------------------------------------------------------------|-----------------------|------------------|
| Dống tiếp DHOOH tự nguyễn, gia hạn DHYT                                                      | Dring Brook, BHYT, BHTH, BHTHLO-B                                                                                                    | NN Thanh tole tim diện                                                 |                       |                  |
| Trang chủ - Thanh toán trực tuyến - Tra cứu/Tha                                              | nh toán vi pham giao thông                                                                                                    |                                                                        |                       |                  |
| Tra cứu hổ sơ                                                                                |                                                                                                    |                                                                        |                       |                  |
| Tra cứu theo mã quyết định Tra cứu t                                                         | eo biên bân vî phent                                                                                                    |                                                                        |                       |                  |
| The city ruling cap                                                                          |                                                                                                    |                                                                        |                       |                  |
| Sđ biến bản *                                                                                | Ho tên người dân/Tên doanh nghiệp/Tê                                                                                                    | n tố chức vi phạm *                                                    |                       |                  |
| Handigi sid birlin takin                                                                     | mang iv dupn nër gërërt                                                                                                    |                                                                        |                       |                  |
| Đơn vi lập biến bản xữ phạt *                                                                |                                                                                                    |                                                                        |                       |                  |
| Clinh sitt giao thông Clinh tra giao                                                         | thông                                                                                                    |                                                                        |                       |                  |
| Tinh/Thành ph5*                                                                              | Don vị liệp biến bản xử phạt."                                                                                                    | Ngãy vi pham *                                                         |                       |                  |
| Chon Tinh/ Thanh phd                                                                         | [                                                                                                    | + Chon thill gian                                                      | 10                    |                  |
| Mã báo mit *                                                                                 |                                                                                                    |                                                                        |                       |                  |
| tende má báo mát Ixvíhhlo                                                                    |                                                                                                    |                                                                        |                       |                  |
|                                                                                              |                                                                                                    |                                                                        |                       |                  |
|                                                                                              | and the second second s |                                                                        |                       | Activate Mindous |

\* *Lưu ý*: Đối với Khách hàng chưa đăng ký tài khoản/không đăng nhập, khách hàng cần nhập thông tin người thanh toán:

|                        | Họ tên người nộp tiến *               | CMND/CCCD *                     |         |
|------------------------|---------------------------------------|---------------------------------|---------|
| Cánh sát giao thông    | Nhập họ tên người nộp tiên            | Nhập CMND/CCCD                  |         |
| Số quyết định *        | Tinh/ Thành phố *                     | Quân/Huyên *                    |         |
| G01.64.00.000-981-21   | Chọn Tỉnh/ Thành phố *                | *                               | Tra cuu |
|                        | Phường/Xã *                           | Số nhà/Đường/Xóm *              |         |
|                        |                                       | Nhập địa chỉ                    |         |
| Số quyết định G01      |                                       |                                 |         |
| Hành vi vi phạm - Đi v | Bó qua                                | Thanh toán                      |         |
| Thinh toin A           | nhân kết quả tại cơ quan xử phạt      | Thanh toán & nhận kết quả tại r | ihà     |
| Thinh thin A           | nisim két quik tai eri quan xir pisat | Thanh toán & nhận kết quả tại r | ihà     |

# BƯỚC 3: Thanh toán qua Tài khoản/Thẻ SHB

- Sau khi tra cứu thông tin, khách hàng nhấn Thanh toán và chọn SHB

| 🗄 Chọn ngân h | àng   |                                  |                            |                                               | Thông tin đơn hàng                                                        |
|---------------|-------|----------------------------------|----------------------------|-----------------------------------------------|---------------------------------------------------------------------------|
| Vietcombank   |       | GAGRIBANK                        | BIDV�                      | Các ngắn hàng khác<br>qua VNPTPay             | Đơn hàng<br>Phat vi pham ATGT - So QD:<br>G33.01.23.006-981-20-<br>000096 |
| MB            | M SHB | 😽 VPBank                         | VI Chicing All Article Dam | Til ta thi ngàn hàng & vi<br>🌀 Ngàn Lượng, vn | Nhà cung cấp<br>Cống DVCQG - Thu phi Test1                                |
| NETTRY        | Payoo | параз ≵<br>соно тимин томи кмина | Zalo 201                   | http://pay.vtc.vn                             | Phí giao dịch<br>0 VND                                                    |
|               |       |                                  |                            |                                               | Giá trị thanh toán:                                                       |

# BƯỚC 4: Đăng nhập dịch vụ Ngân hàng điện tử của SHB

**CHB** 

- Khách hàng nhập tên đăng nhập và mật khẩu dịch vụ NHĐT SHB

| DICH VỤ THANH TO                                                | DÁN NGÂN HÀNG ĐIỆN Từ                                 |
|-----------------------------------------------------------------|-------------------------------------------------------|
| Tên đăng nhập                                                   |                                                       |
| 0310008712                                                      |                                                       |
| Mật khẩu                                                        |                                                       |
|                                                                 | <b>()</b>                                             |
| <b>Lưu ý</b><br>* Điều kiện sử dụng: Đ<br>Banking tại ngân hàng | ăng ký dịch vụ Internet<br>TMCP Sài Gòn - Hà Nội (SHB |

### BƯỚC 5: Thanh toán nộp phạt vi phạm giao thông

- Sau khi đăng nhập vào dịch vụ NHĐT SHB, màn hình hiển thị tương tự như sau:

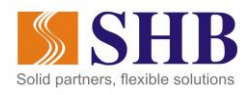

| SHB                |                                                                     |          |     |
|--------------------|---------------------------------------------------------------------|----------|-----|
| TÀI KHOẢN NGUỒN    | 101-TIEN GUI THANH TOAN - CA NHAN - 4567894078 (49,742,867,238 VND) |          | ~   |
| MÃ THANH TOÁN      | G22.99.4-210201103346                                               |          |     |
| số tiền            | 804,600                                                             |          | VND |
|                    | Hạn mức giao dịch còn lại/ngày: 999,999,000 VND                     |          |     |
| TÀI KHOẢN NHẬN     | 901025000000                                                        |          |     |
| TÊN TÀI KHOẢN NHẬN | Bảo hiểm Xã hội quận Ba Đình                                        |          |     |
| NGÂN HÀNG NHẬN     | Vietinbank - Ngàn hàng Công thương                                  |          |     |
| NỘI DUNG           | Thanh toan gla han the BHYT cho ma the GD4010109093332              |          |     |
|                    |                                                                     | TIẾP TỤC | "   |

#### <u>\* Lưu ý:</u>

- Khách hàng chỉ chọn tài khoản nguồn để trích nợ, các thông tin còn lại hệ thống tự động hiển thị, khách hàng không được thay đổi.
- Tài khoản nguồn để trích nợ phải là tài khoản đang hoạt động (không bị khóa, không bị Nodebit) và có số dư lớn hơn số tiền phải nộp phạt.
- Trường hợp số tiền phải nộp phạt vượt quá hạn mức giao dịch của gói eBank quý khách đăng ký, hệ thống sẽ hiển thị thông báo "Vượt quá hạn mức giao dịch. Quý khách vui lòng kiểm tra lại" và quay lại màn hình thanh toán. Quý khách vui lòng liên hệ Hotline \*6688 hoặc đến các điểm giao dịch của SHB trên toàn quốc để được hỗ trợ.
- Khách hàng nhấn nút Tiếp tục, nhập mã xác thực SMS/Smart OTP và nhấn nút Xác nhận để hoàn thành giao dịch:

| SHB                                                           |                                        |                            |
|---------------------------------------------------------------|----------------------------------------|----------------------------|
|                                                               |                                        |                            |
|                                                               |                                        |                            |
| XÁC NHẬN                                                      | I GIAO DĮCH                            |                            |
| Số GIAO DỊCH                                                  | 15000                                  |                            |
| HÌNH THỨC CHUYỂN KHOẢN                                        | BILL_PAYMENT                           |                            |
| TÀI KHOẢN NGƯỜN                                               | 101-TIEN GUI THANH TOAN - CA NHAN      | - 4567894078               |
| MÃ THANH TOÁN                                                 | G22.99.4-210201103346                  |                            |
| SỐ TIỀN                                                       | 804,600 VND                            |                            |
| PHÍ                                                           | 0 VND                                  |                            |
| TỔNG SỐ TIỆN CHUYỂN                                           | 804,600 VND                            |                            |
| TÀI KHOẢN NHẬN                                                | 901025000000                           |                            |
| TÊN TÀI KHOẢN NHẬN                                            | Bảo hiểm Xã hội quận Ba Đình           |                            |
| NGÂN HÀNG NHẬN                                                | CN Ba Đình                             |                            |
| NỘI DUNG                                                      | Thanh toan gia han the BHYT cho ma t   | ne GD4010109093332         |
| Mã xác thực                                                   | 572218                                 |                            |
| (Quý khách vui lông không cung cấp mã xác thực cho bất ký ai) | Vui lòng nhập mã xác thực được gửi tới | i số điện thoại 0979718926 |
|                                                               | Thời gian còn lại 93 giây              |                            |
|                                                               | QUAY LẠI                               |                            |

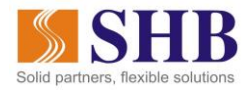

- Sau khi nhấn Xác nhận, hệ thống hiển thị màn hình kết quả giao dịch thành công tương tự như sau:

| SHB - DICH VU THANH TOÁN N° X + | - a ×                                                                                                    |
|---------------------------------|----------------------------------------------------------------------------------------------------|
| ← → C                           | ☆ 😶 ÷                                                                                                    |
|                                 |                                                                                                    |
| i Duin Cuiro                    |                                                                                                    |
| LOAI GIAO DĮCH                  | Thanh toán dịch vụ công                                                                                                |
| TÀI KHOẢN NGƯỜN                 | 188-THAU CHI CAN BO NHAN VIEN- CA NHAN - 1000088188                                                                    |
| MÃ THANH TOÁN                   | G22.99.4-210301103907                                                                                                  |
| Số TIỀN                         | 402,300 VND                                                                                                    |
| PHÍ                             | 0 VND                                                                                                    |
| TỔNG SỐ TIỀN CHUYỂN             | 402,300 VND                                                                                                    |
| TÀI KHOẢN NHẬN                  | 12610009801020                                                                                                    |
| TÊN TÀI KHOẢN NHẬN              | Bao hiem Xa hoi quan Ba Dinh                                                                                           |
| NGÂN HÀNG NHẬN                  | BIDV - Ngân hàng ĐT và PT VN                                                                                           |
| NỘI DUNG                        | +G22.99.4+103+06+GD4010120736405+20210301+6+Bl0012A+00101+GD4010120736405202103<br>01074955+Gia han the BHYT theo HGD+ |
| NGÀY GIAO DỊCH                  | 01/03/2021 14:48:21                                                                                                    |
| MÃ GIAO DỊCH                    | 15252                                                                                                    |
|                                 | ĐÔNG                                                                                                    |
|                                 | Activate Windows<br>Go to Settings to activate Windows                                                                 |

#### BƯỚC 6: Xác nhận thanh toán thành công và sinh chứng từ giao dịch

- Màn hình chuyển về Cổng DVCQG, hệ thống hiển thị thông báo "Thanh toán thành công".
   Khách hàng nhấn nút "TẢI BIÊN LAI" để tải và in biên lai.
- Chứng từ thanh toán và thông tin trạng thái thanh toán được đồng thời lưu trữ tại SHB và Cổng DVCQG để khách hàng tiện tra cứu lịch sử giao dịch.

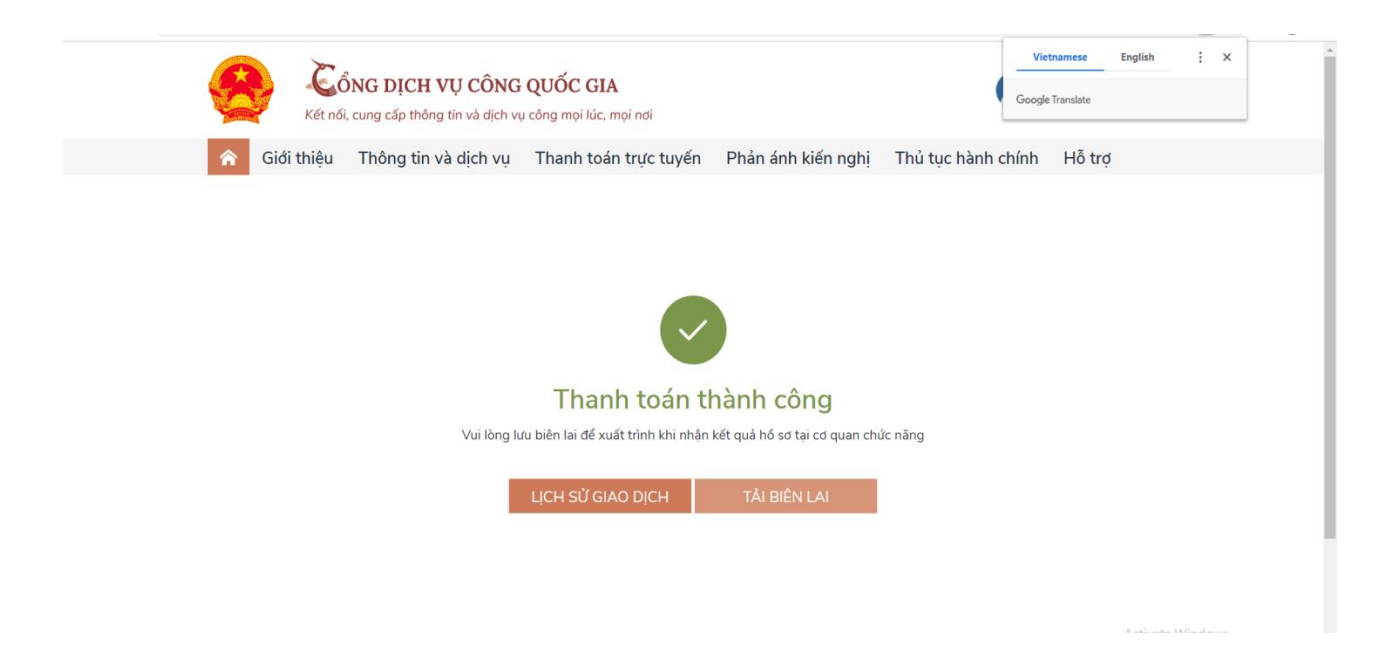